## Tutorial para realizar a Declaração de Vínculos Profissionais exceto Responsabilidade Técnica ou Farmacêutico Substituto

1. Acesse: <u>http://portal.crfsp.org.br/</u> no seu navegador. Em seguida clicar em: Serviços Online;

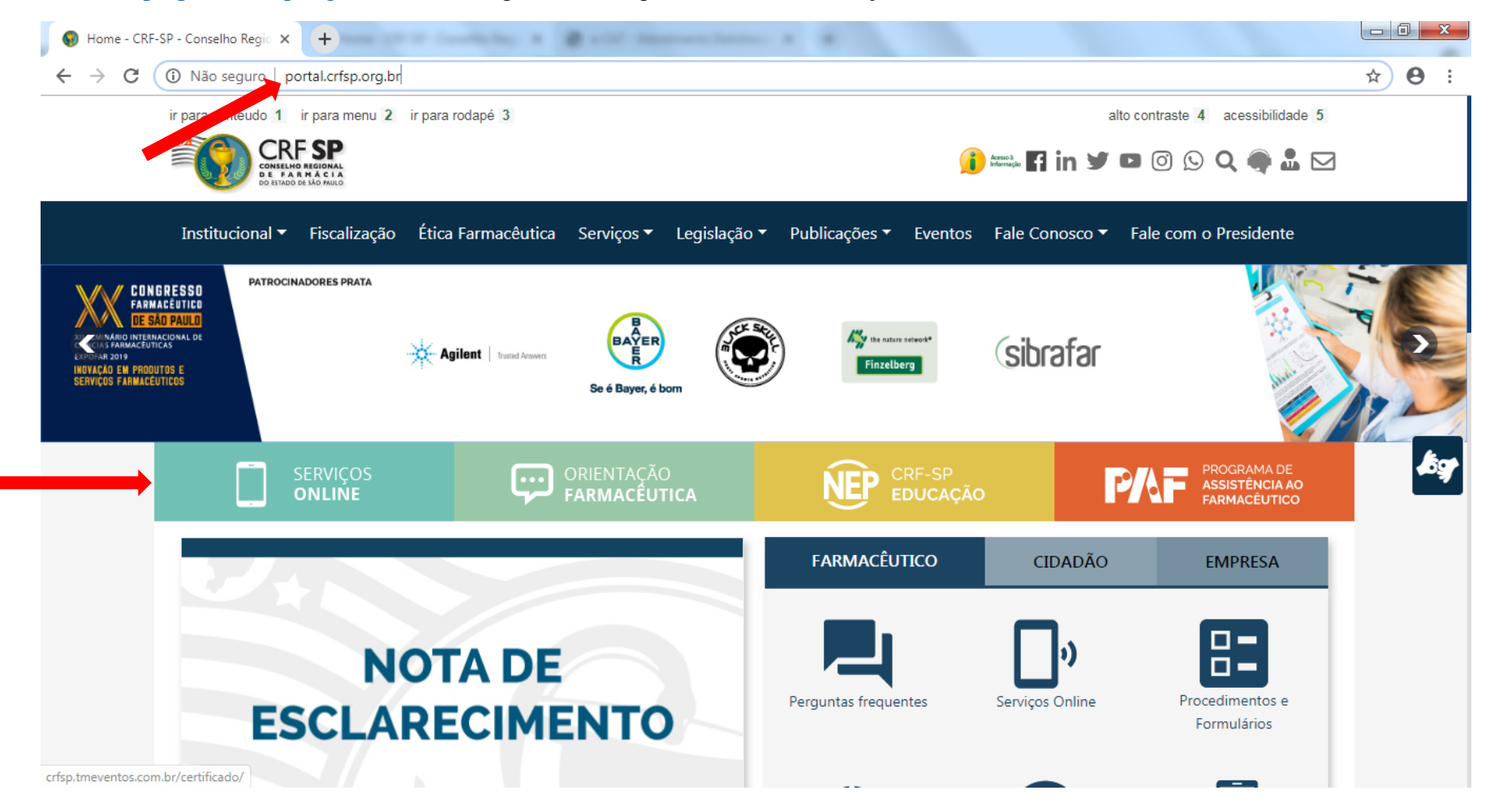

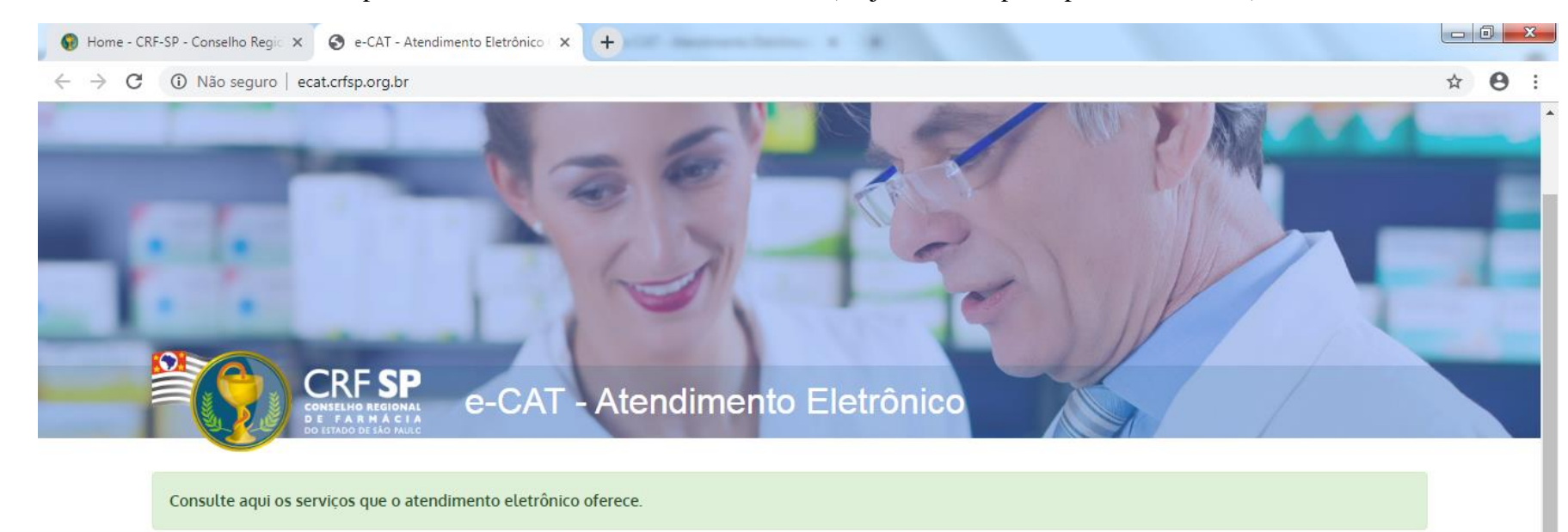

**1.1.** Caso não tenha realizado o primeiro acesso, clicar em: Pessoa Física; (Se já realizou, pular para o item 1.2.2)

| 📤 Entrar |
|----------|
| CPF/CNPJ |
| Senha a  |
|          |

## 1.2. Inserir as informações solicitadas;

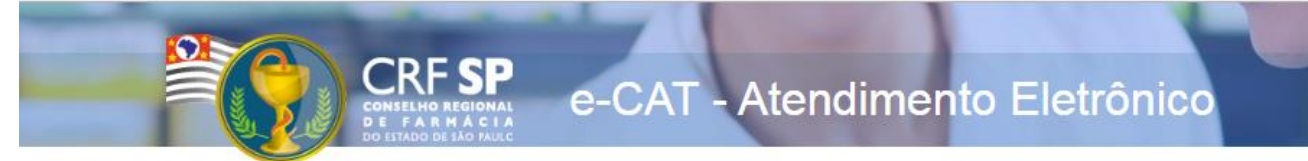

|                    | CRF com 5 dígitos 9 <b>99999</b> -9      |
|--------------------|------------------------------------------|
| CRF Pessoa Física: |                                          |
|                    | Somente números                          |
| CPF:               |                                          |
|                    | Mínimo de 6 caracteres                   |
| Senha:             |                                          |
|                    | Repetir a senha                          |
| Confirmar senha:   |                                          |
|                    | Li e estou de acordo com os Termos de Us |
|                    |                                          |
|                    | Cadastrar                                |

## GUIA DE AJUDA

Para facilitar o seu cadastro, siga as instruções abaixo:

Tenha em mãos a Cédula de Identidade emitida pelo CRF-SP;

PARA FARMACÊUTICO: O campo "CRF" a ser preenchido refere-se ao número de inscrição do profissional no Conselho, que aparece na cédula de identidade profissional sob essa denominação;

PARA OUTRAS CATEGORIAS: O campo "CRF" a ser preenchido refere-se ao número de inscrição do profissional no Conselho, que aparece na cédula de identidade profissional sob essa denominação;

Deverão ser digitados os 5 dígitos centrais. Exemplo: CRF XYYYY-Z, digitar somente YYYYY;

Caso a sequencia de digitos, seja iniciada com 0, este deverá ser digitado. ex 4567 digitar 04567;

O Login registrado deverá ser usado sempre que você necessitar acessar o site de serviços do CRF-SP.

**1.2.1.** Após o preenchimento dos dados de cadastro, será encaminhado em e-mail para o endereço eletrônico cadastrado no sistema do CRF-SP, com um link de ativação. Somente após esta validação, o usuário poderá utilizar os serviços online.

**1.2.2.** Em seguida, realizar o primeiro acesso com os dados solicitados, conforme abaixo;

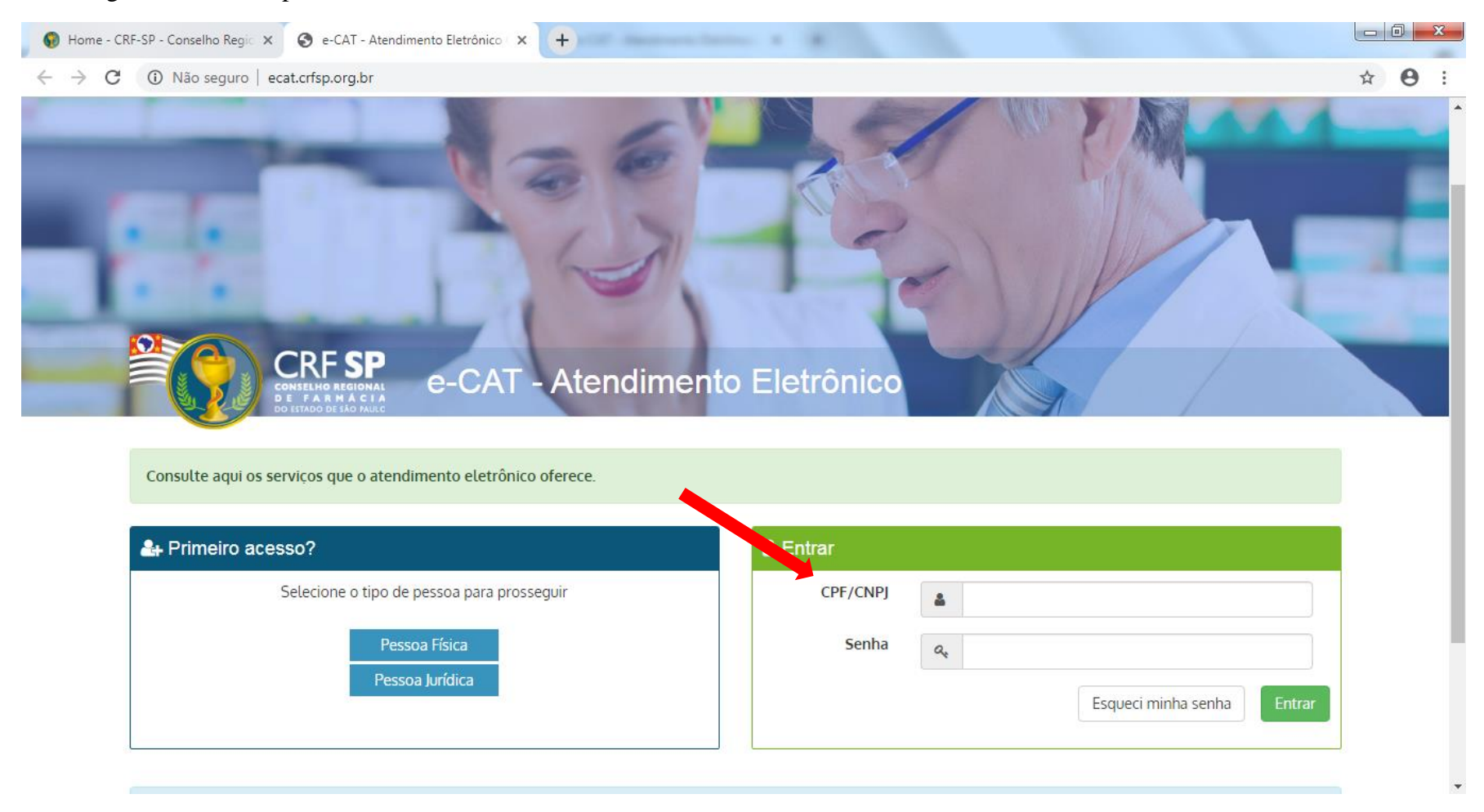

2. Na página inicial, clicar em Serviços e, em seguida, declaração de vínculos profissionais (exceto Responsável Técnico e Farmacêutico Substituto);

| CRF SP<br>BUILDEN HEIDER                                                                          | Cadastrar vínculo (exceto Farmacêutico Responsável ou Farmacêutico Substituto)<br># Painel > Cadastro > Cadastrar outros vínculos                               |
|---------------------------------------------------------------------------------------------------|----------------------------------------------------------------------------------------------------|
| 🖶 Página inicial                                                                                  |                                                                                                    |
| 🗩 Serviços                                                                                        |                                                                                                    |
| Baixa de Responsável Técnico ou de<br>Farmacêutico Substituto                                     | Este procedimento se aplica ao farmacêutico para comunicar vínculos profissionais, quando não se tratar de responsabilidade técnica ou farmacêutico substituto. |
| Certidões                                                                                         | CNPI do estabelecimento:                                                                                                    |
| Comunicado de ausência                                                                            | 00.000/0000-00                                                                                                    |
| Comunicado de Baixa de outros<br>vínculos                                                         |                                                                                                    |
| Comunicado de Baixa de<br>Responsabilidade Técnica e<br>Farmacêutico Substituto                   | Satvar                                                                                                    |
| Declaração de Vínculos Profissionais<br>(Exceto Responsável Técnico e<br>Farmacêutico Substituto) | © 2021 - Conselho Regional de Farmácia do Estado de São Paulo CRF-SP. Ao utilizar o sistema você está de acordo com os Termos de Uso                            |
| Múltipla Responsabilidade                                                                         |                                                                                                    |
| Registro de Habilitação                                                                           |                                                                                                    |
| Registro de Pós-graduação e outros<br>Títulos                                                     |                                                                                                    |
| Vista ao Processo Ético-disciplinar                                                               |                                                                                                    |
| Vista ao Prontuário                                                                               |                                                                                                    |

## 3. Inserir o CNPJ do local em que irá comunicar o vínculo. Se este CNPJ estiver cadastrado no CRF-SP, aparecerá os dados do estabelecimento;

| С | adastrar vínculo (exceto Farmacêutico Responsável ou Farmacêutico Substituto)                                                                                   |
|---|----------------------------------------------------------------------------------------------------|
| ñ | Painel > Cadastro > Cadastrar outros vínculos                                                                                                    |
|   |                                                                                                    |
| ø | Informar dados do estabelecimento                                                                                                    |
|   | Este procedimento se aplica ao farmacêutico para comunicar vínculos profissionais, quando não se tratar de responsabilidade técnica ou farmacêutico substituto. |
|   | NPJ do estabelecimento:           00.000.000/0000-00                                                                                                    |
|   | Salvar                                                                                                    |
|   |                                                                                                    |
| ( | 0 2021 - Conselho Regional de Farmácia do Estado de São Paulo CRF-SP. Ao utilizar o sistema você está de acordo com os Termos de Uso                            |

**3.1.** Selecionar o estabelecimento;

**3.2.** Informar o cargo no estabelecimento.

Observação: Há uma tabela para consulta dos cargos para melhor enquadramento;

**3.3.** Clicar em: Salvar;

| NPI do estabelecimento.                                                                                                    |                                                                                                    |                                                                                                    |  |
|----------------------------------------------------------------------------------------------------|----------------------------------------------------------------------------------------------------|----------------------------------------------------------------------------------------------------|--|
| NI ) do estabetecimiento.                                                                                                    |                                                                                                    |                                                                                                    |  |
| 60.975.075/0001-10                                                                                                    |                                                                                                    |                                                                                                    |  |
| elecione o estabelecimento:                                                                                                    |                                                                                                    |                                                                                                    |  |
| Selecione                                                                                                    |                                                                                                    |                                                                                                    |  |
|                                                                                                    |                                                                                                    |                                                                                                    |  |
|                                                                                                    |                                                                                                    |                                                                                                    |  |
| eu cargo no estabelecimento: (Se precisar, utilize a tabela de legeno                                                                                                    | Jas abaixo)                                                                                                 |                                                                                                    |  |
| Não informado                                                                                                    |                                                                                                    |                                                                                                    |  |
|                                                                                                    |                                                                                                    |                                                                                                    |  |
|                                                                                                    |                                                                                                    |                                                                                                    |  |
| IND – INDUSTRIA                                                                                                    | CQ – CONTROLE DE QUALIDADE                                                                                  | GQ – GARANTIA DE QUALIDADE                                                                                                    |  |
| PESQ – PESQUISA                                                                                                    | DESENV - DESENVOLVIMENTO                                                                                    | ASS REGULAT – ASSUNTOS REGULATORIOS                                                                                                    |  |
| N                                                                                                    | DIR – DIRETORIA                                                                                             | COORD – COORDENAÇÃO                                                                                                    |  |
| PROD – PRODUÇAO                                                                                                    |                                                                                                    |                                                                                                    |  |
| PROD – PRODUÇÃO<br>GER – GERENCIA                                                                                                    | SUP – SUPERVISÃO                                                                                            | OUTROS SET - OUTROS SETORES                                                                                                    |  |
| PROD – PRODUÇAO<br>GER – GERENCIA<br>FARMAC – FARMACÊUTICO                                                                                                    | SUP – SUPERVISÃO<br>DROG – DROGARIA                                                                         | OUTROS SET – OUTROS SETORES<br>FCIA MANIP – FARMÁCIA DE MANUPULAÇÃO                                                                           |  |
| PROD – PRODUÇAO<br>GER – GERENCIA<br>FARMAC – FARMACÊUTICO<br>FCIA HOSP – FARMÁCIA HOSPITALAR                                                                                 | SUP – SUPERVISÃO<br>DROG – DROGARIA<br>FCIA PRIVAT – FARMÁCIA PRIVATIVA                                     | OUTROS SET – OUTROS SETORES<br>FCIA MANIP – FARMÁCIA DE MANUPULAÇÃO<br>FARMACOVIGIL – FARMACOVIGILÂNCIA                                       |  |
| PROD – PRODUÇAO<br>GER – GERENCIA<br>FARMAC – FARMACÊUTICO<br>FCIA HOSP – FARMÁCIA HOSPITALAR<br>VIG EPIDEMIOL – VIGILÂNCIA EPIDEMIOLÓGICA                                    | SUP – SUPERVISÃO<br>DROG – DROGARIA<br>FCIA PRIVAT – FARMÁCIA PRIVATIVA<br>ASSESSOR TÉCN – ASSESSOR TÉCNICO | OUTROS SET – OUTROS SETORES<br>FCIA MANIP – FARMÁCIA DE MANUPULAÇÃO<br>FARMACOVIGIL – FARMACOVIGILÂNCIA<br>PREST SERV – PRESTADOR DE SERVIÇOS |  |
| PROD – PRODUÇAO<br>GER – GERENCIA<br>FARMAC – FARMACÊUTICO<br>FCIA HOSP – FARMÁCIA HOSPITALAR<br>VIG EPIDEMIOL – VIGILÂNCIA EPIDEMIOLÓGICA<br>GER RESÍDUOS – GERENTE RESÍDUOS | SUP – SUPERVISÃO<br>DROG – DROGARIA<br>FCIA PRIVAT – FARMÁCIA PRIVATIVA<br>ASSESSOR TÉCN – ASSESSOR TÉCNICO | OUTROS SET – OUTROS SETORES<br>FCIA MANIP – FARMÁCIA DE MANUPULAÇÃO<br>FARMACOVIGIL – FARMACOVIGILÂNCIA<br>PREST SERV – PRESTADOR DE SERVIÇOS |  |

© 2021 - Conselho Regional de Farmácia do Estado de São Paulo CRF-SP.

Ao utilizar o sistema você está de acordo con

Chat Atendimento

4. Aparecerá a seguinte informação: Dados salvos com sucesso. Caso possua outros vínculos a serem informados, utilize o formulário abaixo novamente; \_

| Painel > Cadastro > Cadastrar                                                                                                    | outros vínculos                                                                                                    |
|----------------------------------------------------------------------------------------------------|----------------------------------------------------------------------------------------------------|
| Dados salvos com sucesso. C                                                                                                    | aso possua outros vínculos a serem informados, utilize o formulário abaixo novamente.                                                        |
|                                                                                                    |                                                                                                    |
| Informar dados do e                                                                                                    | stabelecimento                                                                                                    |
| Informar dados do e<br>Este procedimento se aplio<br>substituto.                                                                                          | stabelecimento<br>a ao farmacêutico para comunicar vínculos profissionais, quando não se tratar de responsabilidade técnica ou farmacêutico  |
| Informar dados do e<br>Este procedimento se aplio<br>substituto. CNPJ do estabelecimento:                                                                 | stabelecimento<br>a ao farmacêutico para comunicar vínculos profissionais, quando não se tratar de responsabilidade técnica ou farmacêutico  |
| <ul> <li>Informar dados do e</li> <li>Este procedimento se aplio<br/>substituto.</li> <li>CNPJ do estabelecimento:</li> <li>00.000.000/0000-00</li> </ul> | stabelecimento<br>la ao farmacêutico para comunicar vínculos profissionais, quando não se tratar de responsabilidade técnica ou farmacêutico |
| <ul> <li>Informar dados do e</li> <li>Este procedimento se aplie<br/>substituto.</li> <li>CNPJ do estabelecimento:</li> <li>00.000.000/0000-00</li> </ul> | stabelecimento                                                                                                    |

- 5. Para acompanhar a solicitação, clicar em: Acompanhamento de Serviços;
- **5.1.** Também é possível acessar o protocolo, clicando no ícone:

| e-CAT Atendimento Eletrônico                                               |                                                                          | C Atendimento On-line | C> SAIR |
|----------------------------------------------------------------------------|--------------------------------------------------------------------------|-----------------------|---------|
| CRF SP<br>CONSELHO REGIONAL<br>DE ETAR MA CI A<br>DE ETARO DE ETAR MA CI A | Solicitações<br># Painel > Solicitações                                  |                       |         |
| 🖶 Página inicial                                                           |                                                                          |                       |         |
| 🗩 Serviços                                                                 | LOCALIZAR PROTOCOLO                                                      |                       |         |
| Acompanhamento de Serviços                                                 |                                                                          |                       |         |
| Dados Cadastrais e Vínculos                                                | Digite o número da solicitação ou protocolo:                             |                       |         |
| 🛗 Cursos e eventos                                                         | Pesquisar                                                                |                       |         |
| \$ Débitos                                                                 | Somente serão exibidos os protocolos realizados pelo e-CAT (esse sistema | a).                   |         |
|                                                                            |                                                                          |                       |         |
|                                                                            | HISTÓRICO DE SOLICITAÇÕES                                                |                       |         |
|                                                                            |                                                                          |                       |         |
|                                                                            | Data Solicitação Assunto                                                 | Status                |         |
|                                                                            | 29/10/2019 Comunicado outras atividades                                  | Em análise            | Ð       |

| SEUS DADOS<br>Informações do seu cadastro no CRF-SP. |                     |                   |             |                   |           |            |                   |
|------------------------------------------------------|---------------------|-------------------|-------------|-------------------|-----------|------------|-------------------|
|                                                      | Nome :              | TESTE TI          |             |                   |           |            |                   |
|                                                      | CRF :               | 1033368-1         |             |                   |           |            |                   |
|                                                      | CPF :               | 100.290.868-**    |             |                   |           |            |                   |
|                                                      | Tipo :              | Pessoa Física     |             |                   |           |            |                   |
|                                                      | CEP * :             | 05409001          |             | Procura           | r         |            |                   |
|                                                      | Endereço <b>*</b> : | R. Capote Valente |             |                   |           |            |                   |
|                                                      | Bairro * :          | Pinheiros         |             |                   |           | Número * : | 487               |
| Con                                                  | nplemento :         | 2 ANDAR           |             |                   |           |            |                   |
|                                                      | Estado * :          | SP                |             | Cidade <b>*</b> : | São Paulo |            |                   |
|                                                      | E-mail * :          | @crfsp.or         | rg.b        |                   |           |            |                   |
|                                                      | Telefone :          | (11) 12345-6789   |             |                   |           |            |                   |
|                                                      | Celular * :         | (11) 98765-4322   |             |                   |           |            |                   |
|                                                      |                     |                   |             |                   |           |            | Salvar alterações |
| VÍNCULOS PROFISSIONAIS                               |                     |                   |             |                   |           |            |                   |
| VINCOLOG E NOT ISSIONAIS                             |                     |                   |             |                   |           |            |                   |
| Cargo                                                | CRF-PJ              | R                 | azão Social |                   |           |            |                   |

6. É possível verificar os vínculos declarados clicando em: Dados Cadastrais e Vínculos;

FARMACÊUTICO

I LTDA